## Catálogo

## Como adicionar a porcentagem de cash back ao produto?

- 01) Acesse o Painel de Controle
- 02) Após o login clique em Catálogo
- Ao inserir ou editar um produto

No campo Cash Back selecione Sim e preencha o campo Cash Back Porcentagem

- Clique no botão Inserir / Atualizar
- 03) Como inserir ou editar múltiplos produtos de uma vez
- 04) Clique em Catálogo >> Administração de Múltiplos Produtos
- Selecione os produtos

No campo Cash Back selecione Sim e preencha o campo Cash Back Porcentagem

Clique no botão Confirmar

ID de solução único: #2718 Autor: : MFORMULA FAQ Última atualização: 2024-03-04 21:51